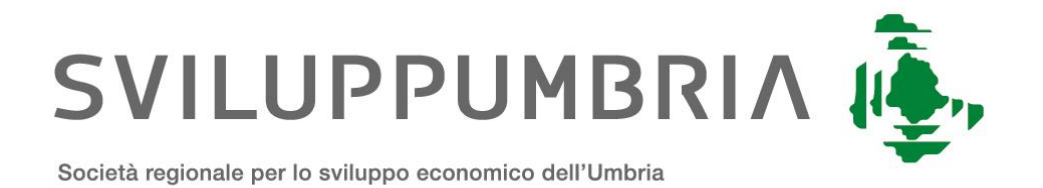

# MANUALE DI GESTIONE E CONSERVAZIONE DEI DOCUMENTI INFORMATICI

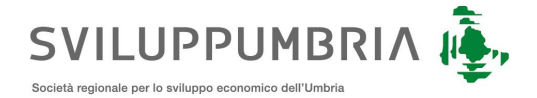

### Prefazione

Il presente manuale è inteso a fornire le istruzioni per il corretto uso del servizio del nostro sistema di protocollo e a fornire le descrizioni del sistema di gestione e di conservazione dei documenti dei flussi documentali e degli archivi, in ottemperanza a quanto prescritto dalla normativa. In particolare ci riferiamo agli obblighi normativi sanciti dalle Linee Guida AgID sulla formazione, gestione e conservazione dei documenti informatici, che impone alle pubbliche amministrazioni l'adozione di uno strumento che descriva e regolamenti il sistema di gestione documentaria, con particolare riferimento alle procedure relative alla formazione, all'acquisizione, alla tenuta, all'accesso, alla consultabilità e alla conservazione dei documenti, sia informatici che cartacei, individuando nel contempo, per ogni azione o processo, i livelli di esecuzione, responsabilità e controllo.

### Accesso al sistema

Per accedere al sistema di protocollo basta inserire nella barra degli indirizzi, di un qualsiasi browser, l'indirizzo web (URL). Per fruire delle funzionalità dei servizi del sistema di protocollo è necessario autenticarsi con le proprie credenziali di accesso. Dopo aver inserito il "Nome utente" e la "Password", cliccare sul pulsante "Accedi", nella parte sottostante della maschera di Login (come da immagine che segue). Se l'autenticazione delle credenziali avrà esito positivo, l'utente potrà accedere alla propria pagina di protocollazione. Al termine dell'utilizzo del sistema è consigliabile chiudere la sessione utente attraverso la funzione di logout.

| Key Suite      |                 | +)Login 📗 |
|----------------|-----------------|-----------|
| Autenticazione |                 |           |
|                | Accesso interno |           |
| 1              | Nome utente     |           |
| -              | Password        |           |
|                | Accedi          |           |
|                |                 |           |

### Interfaccia utente dell'applicativo di protocollo

Dopo aver eseguito la Login, l'utente verrà automaticamente indirizzato all'interno dell'applicazione web. L'interfaccia dell'applicazione web si presenterà con la visualizzazione delle seguenti aree con i relativi sottomenu:

- Documentale
- Protocollo

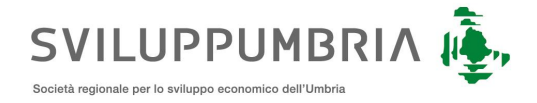

Le informazioni visualizzate nelle diverse aree dell'applicativo, saranno legate direttamente ai profili operativi assegnati all'utente.

Di seguito l'immagine riportante una pagina tipo dell'applicativo di protocollazione:

| Key Suite Documentale   Protocollo 14                                                                                                    |               |              |                                          |                  | Q.                                                                      |
|----------------------------------------------------------------------------------------------------|---------------|--------------|------------------------------------------|------------------|-------------------------------------------------------------------------|
| Assegnazioni in entrata                                                                                                    |               |              |                                          |                  |                                                                         |
| 5 risultati. (82ms)                                                                                                    |               |              |                                          |                  | Data 🛉 🝷 🔍 Ricerca Avanzata                                             |
| Recenti -                                                                                                    |               |              |                                          |                  |                                                                         |
| Descrizione                                                                                                    | Autore        | Stato        | Destinatario                             | Data 🕇           | Note                                                                    |
| Survey and the second second s | Administrator | 👪 In Entrata | Ufficio Protocollo<br>~00001534Ufficio 1 | 01/07/2023 11:10 | -Avviso di mancata consegna del messaggioIl giorno 01/07/2023 alle ore  |
| Crore pec per Ufficio Protocollo<br>#undefined                                                                                                    | Administrator | 👪 In Entrata | Ufficio Protocollo<br>~00001534Ufficio 1 | 01/07/2023 11:13 | Arviso di mancata consegna del messaggio Il giorno 01107/2023 alle ore  |
| to Errore pec per Ufficio Protocollo<br>#undefined                                                                                                    | Administrator | 👪 In Entrata | Ufficio Protocollo<br>~00001534Ufficio 1 | 01/07/2023 11:24 | Anviso di mancata consegna del messaggio Il giorno 01/07/2023 alle ore  |
| Errore pec per Ufficio Protocollo<br>#undefined                                                                                                    | Administrator | 👪 In Entrata | Ufficio Protocollo<br>~00001534Ufficio 1 | 09/07/2023 13:51 | Anviso di mancata consegna del messaggio Il giorno 08/07/2023 alle ore  |
| Se Errore pec per Ufficio Protocollo<br>#undefined undefined                                                                                                    | Administrator | 👪 in Entrata | Ufficio Protocollo<br>~00001534Ufficio 1 | 09/07/2023 13:51 | -Avviso di mancata consegna del messaggio Il giorno 09/07/2023 alle ore |

La homepage è strutturata con un menu presente in alto a sinistra che contiene le seguenti voci:

- **Documentale:** fornisce le operazioni principali per ricercare documenti e fascicoli.
- **Protocollo:** contiene tutte le funzionalità inerenti alla gestione della posta e alla protocollazione di documenti.

In alto a destra viene mostrato l'utente loggato sull'applicativo e il relativo tasto di uscita dal sistema. Cliccando su l'utente loggato vengono visualizzati i dati dell'utente con i relativi uffici e ruoli relativi all'interno del sistema. La sezione permette anche la modifica delle informazioni relative al nome completo e alla mail.

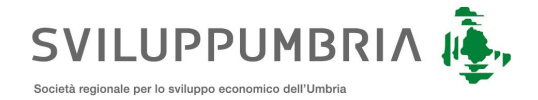

### Navigazione del Titolario

Dal menu documentale, selezionando la voce "Titolario e fascicoli", è possibile navigare il Titolario di classificazione con i relativi fascicoli, sottofascicoli ed eventuali documenti contenuti. Il tutto viene visualizzato sempre a seconda dei diritti che l'utente possiede sulle tre entità.

| Navigazione                                |           |               |                  |      |   |   |                            |
|--------------------------------------------|-----------|---------------|------------------|------|---|---|----------------------------|
| CREA                                       |           |               |                  |      |   |   |                            |
| Apri Es Crea Titolario                     |           |               |                  |      |   |   | - Q                        |
| 8 risultati. (70ms)                        |           |               |                  |      |   |   | Classifica sort 🕈 Nome 🕈 🔻 |
| Nome 🕇                                     | Tipologia | Autore        | Ultima modifica  | t    |   |   |                            |
| A NORME E DISPOSIZIONI                     | Titolario | Administrator | 29/01/2021 11:57 | يلى  | 凤 |   |                            |
|                                            | Titolario | Administrator | 02/02/2021 15:43 | ىك   | ø |   |                            |
| A RISORSE UMANE                            | Titolario | Administrator | 02/02/2021 16:06 | ىك   | 凤 | - |                            |
|                                            | Titolario | Administrator | 02/02/2021 16:06 | يلى  | ø | - |                            |
| A RISORSE STRUMENTALI E APPROVVIGIONAMENTI | Titolario | Administrator | 02/02/2021 16:05 | ىك   | 凤 |   |                            |
| A RISORSE DOCUMENTALI                      | Titolario | Administrator | 02/02/2021 16:04 | يلى  | 凤 | - |                            |
| LEGALE                                     | Titolario | Administrator | 02/02/2021 16:04 | ريلى | R |   |                            |
| A RICERCA E SPERIMENTAZIONE                | Titolario | Administrator | 02/02/2021 16:04 | ىك   | 凤 |   |                            |
|                                            |           |               |                  |      |   |   |                            |

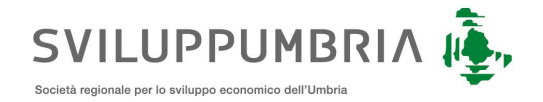

## Ricerca Documenti

Dal menu documentale, selezionando la voce documenti, è possibile eseguire una ricerca dei documenti utilizzando i criteri di ricerca presenti nella pagina.

| Nome del documento                             |                        | Tipologia            | Autore                  | ]          | Data creazione<br>gg/mm/aaaa | gg/mm/aaaa |
|------------------------------------------------|------------------------|----------------------|-------------------------|------------|------------------------------|------------|
| deve contenere l'estenzione<br>Ultima modifica |                        | Formazione           | Tipo componente         |            |                              |            |
| gg/mm/aaaa 🗖 gg/mm.                            | /aaaa 🗖                | Digitale Cartacea    | Principale 🗌 Allegato 🗌 | Annesso    |                              |            |
| Dati di Protocollo                             |                        |                      |                         |            |                              |            |
| Про                                            | Numero                 | Data                 |                         | Anno       |                              |            |
| 🗆 Entrata 🗋 Uscita 🗋 Interna                   |                        | gg/mm/aaa            | a 🗖 gg/mm/aaaa          |            |                              |            |
| Oggetto                                        |                        |                      |                         |            |                              |            |
| Mittente                                       |                        |                      | Destina                 | ıtari      |                              |            |
| Numero Protocollo Mittente                     | Data Protocollo Mitter | nte                  |                         |            |                              |            |
|                                                | gg/mm/aaaa             | gg/mm/aaaa           |                         |            |                              |            |
| Dati di Registrazione                          |                        |                      |                         |            |                              |            |
| Registro                                       |                        | Numero Registrazione | Data                    |            | Anno                         |            |
|                                                |                        |                      | gg/mm/aaaa              | gg/mm/aaaa |                              |            |
| Oggetto                                        |                        |                      |                         |            |                              |            |
|                                                |                        |                      |                         |            |                              |            |
|                                                |                        |                      |                         |            |                              |            |

La pagina di ricerca è suddivisa in tre sezioni:

- o Ricerca per metadati del documento
- o Nome del documento: inserire il nome fisico del documento
- <u>Tipologia:</u> selezionare, tra le varie opzioni, la tipologia del documento che l'utente sta ricercando
- o Autore: inserire e selezionare il creatore del documento
- o Data creazione: inserire il range del periodo creazione
- o Ultima modifica: inserire il range del periodo di ultima modifica del documento
- o Formazione: inserire il formato del documento
- **<u>Tipo componente</u>**: selezionare la tipologia del documento che si sta ricercando
- o Ricerca per metadati di Protocollazione
- **<u>Tipo:</u>** selezionare il verso di protocollazione
- o Numero: inserire il range dei numeri di protocollo
- o Data: inserire il range del periodo di protocollazione

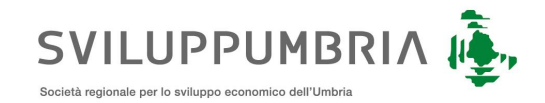

- **<u>Anno:</u>** inserire l'anno di protocollazione
- o **<u>Oggetto:</u>** inserire l'oggetto di protocollo
- o <u>Mittente:</u> inserire il mittente che ha inviato il documento
- o **Destinatari:** inserire il destinatario a cui è stato inviato il documento
- o Numero Protocollo Mittente: inserire il numero del protocollo mittente
- <u>Data Protocollo Mittente</u>: inserire il range del periodo di riferimento del protocollo mittente
- Ricerca per metadati di Registrazione
  - o Registro: selezionare il registro particolare d'interesse
  - o Numero Registrazione: inserire il range dei numeri di registrazione
  - o Data: inserire il range del periodo di registrazione
  - Anno: inserire l'anno di registrazione
  - Oggetto: inserire l'oggetto di registrazione

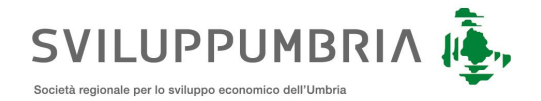

## Ricerca della Posta

Dal menu Protocollo, selezionando la voce Posta è possibile effettuare la ricerca delle mail PEC/PEO che sono state salvate all'interno del documentale.

| ome del documento          |                        | Tipologia            |                 | Autore           |     | Data creazione |            |   |
|----------------------------|------------------------|----------------------|-----------------|------------------|-----|----------------|------------|---|
|                            |                        |                      |                 |                  |     | gg/mm/aaaa     | gg/mm/aaaa | • |
| eve contenere l'estenzione |                        |                      |                 |                  |     |                |            |   |
| tima modifica              |                        | Formazione           | Tipo componente |                  |     |                |            |   |
| gg/mm/aaaa 🗖 gg/mi         | m/aaaa 🗖               | Digitale Cartacea    | Principale  Al  | legato 🗆 Annesso |     |                |            |   |
| Dati di Protocollo         |                        |                      |                 |                  |     |                |            |   |
| ро                         | Numero                 | Data                 |                 | An               | no  |                |            |   |
| Entrata 🗆 Uscita 🗆 Interna |                        | gg/mm/aaa            | a 🗖 gg/mm       | /aaaa 🗖          |     |                |            |   |
| agetto                     |                        |                      |                 |                  |     |                |            |   |
|                            |                        |                      |                 |                  |     |                |            |   |
| ittente                    |                        |                      |                 | Destinatari      |     |                |            |   |
|                            |                        |                      |                 |                  |     |                |            |   |
| umero Protocollo Mittente  | Data Protocollo Mitter | nte                  |                 |                  |     |                |            |   |
|                            | gg/mm/aaaa             | gg/mm/aaaa C         |                 |                  |     |                |            |   |
|                            |                        |                      |                 |                  |     |                |            |   |
| ati di Registrazione       |                        |                      |                 |                  |     |                |            |   |
| egistro                    |                        | Numero Registrazione | Data            |                  |     | Anno           |            |   |
|                            |                        |                      | gg/mm/aaaa      | gg/mm/aaa        | a 🗖 |                |            |   |
| agetto                     |                        |                      |                 | - ) ( 99,        |     |                |            |   |
|                            |                        |                      |                 |                  |     |                |            |   |
|                            |                        |                      |                 |                  |     |                |            |   |
|                            |                        |                      |                 |                  |     |                |            |   |

La ricerca viene effettuata attraverso i seguenti criteri:

- <u>Casella</u>: Inserire l'indirizzo mail della casella che ha inviato o ricevuto la PEC/PEO che si sta ricercando;
- Mittente: Inserire l'indirizzo mail del mittente di posta;
- **Destinatario:** Inserire l'indirizzo mail del destinatario di posta;
- **<u>Tipo:</u>** Selezionare la tipologia di mail che si sta ricercando;
- In/Out: Selezionare il verso della mail da ricercare;
- Stato: Selezionare lo stato in cui è la mail da ricercare. Vedi sezione stato mail;
- Data: inserire range di date di invio o ricezione;
- **<u>Oggetto</u>:** inserire parte dell'oggetto della mail, per ricercare il testo esatto contenuto racchiudere il testo tra i doppi apici;
- **<u>Body</u>**: Inserire parte del body della mail.

### Sezione stato mail

Tutte le PEC/PEO inviate o acquisite dal documentale possono assumere i seguenti stati:

- Entrata: tutte le PEC/PEO acquisite dal sistema, non protocollate ne scartate
- Archiviata: tutte le PEC/PEO protocollate
- <u>Scartata</u>: tutte le PEC/PEO che all'atto della protocollazione l'utente ha deciso di non protocollare

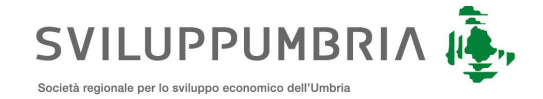

- **Inviata:** tutte le PEC/PEO che sono state inviate dal sistema documentale; per le PEC il sistema non ha ancora ricevuto le ricevute di accettazione o consegna.
- Accettata: tutte le PEC in uscita di cui si è acquisita la ricevuta di accettazione
- **Consegnata:** tutte le PEC in uscita di cui si sono acquisite le ricevute di accettazione e consegna
- **In Errore:** tutte le PEC per cui si è acquisita una ricevuta di errore
- **<u>Outbox:</u>** mail creata ma non inviata per un problema tecnico

## Posta in entrata

Dal menu protocollo la voce In Entrata mostra:

- Un badge che indica le mail in entrata ancora da lavorare (protocollare/scartare);
- Un link sulla voce in entrata che mostra tutta la posta digitale che è arrivata all'ufficio;
- Un link per visualizzare tutta la posta archiviata (Protocollata);
- Un link per visualizzare tutta la posta scartata;
- Un link per visualizzare tutte le eventuali ricevute PEC acquisite in automatico dal sistema.

### Posta in uscita

Dal menu protocollo la voce In Uscita mostra:

- Un link per visualizzare tutta la posta inviata dall'ufficio;
- Un link per visualizzare tutta la posta in uscita dall'ufficio effettivamente consegnata (Mezzo PEC);
- Un link per visualizzare tutta la posta in uscita con un errore nella consegna;
- Un link per visualizzare tutta la posta che il sistema non è riuscito ad inviare per problematiche tecniche o di configurazione della casella PEC/mail con cui l'ufficio invia le PEC/MAIL.

## Documenti protocollati

Dal menu protocollo la voce Documenti Protocollati mostra la lista dei documenti protocollati (il cui utente loggato ha i diritti), la lista dà la possibilità di filtrare per:

- **Tipo protocollazione:** entrata, uscita interna;
- Mittente: corrispondente che ha inviato il documento;

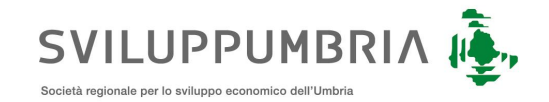

- Destinatario: corrispondente che ha ricevuto il documento;
- Protocollatore: operatore di protocollo che ha effettuato la protocollazione del documento;

Per eseguire la ricerca dei documenti protocollati selezionare l'icona lente, corrispondente alla form di ricerca dei documenti che permette di ricercare per:

- **Tipo Protocollazione:** Entrata (Documenti in ingresso all'ente), uscita (Documenti inviati ad altri enti o persone fisiche/giuridiche), Interni (Documenti scambiati tra uffici dell'ente).
- Numero: Permette di specificare un range di numero di protocollo es. 1 ... 15 (il sistema ritorna tutti i documenti protocollati di cui si ha almeno il diritto di visibilità) il cui numero di protocollo è compreso tra 1 e 15.
- Data: Permette di specificare un range di date da a in cui il documento è stato protocollato
- Anno: Filtra tutti i documenti la cui protocollazione è stata effettuata nell'anno
- Mittente: Utilizzato per ricercare il documento in base al mittente di protocollo
- Destinatario: Utilizzato per ricercare il documento in base al destinatario di protocollo
- Numero protocollo mittente: Filtra i documenti in base al numero di protocollo mittente ricevuto tramite interoperabilità
- **Data mittente:** Range di date da a Data del protocollo mittente acquisita tramite sistema di interoperabilità
- Protocollatore: Operatore di protocollo

## Protocolla PEC/PEO in entrata

L'utente, appartenente all'ufficio predisposto, per visualizzare le PEC accede al sistema e sul menu **protocollo** → **Posta in entrata** visualizza le PEC/PEO che sono in attesa di protocollazione. Selezionando la PEC viene visualizzata una schermata con le seguenti informazioni: Oggetto della PEC/PEO, Mittente, Destinatario, Body, Allegati

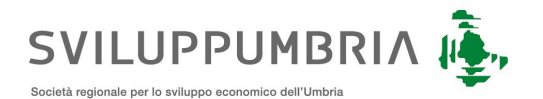

#### 🛅 Scarta 🛛 🛃 Scarica 🛛 📲 Importa

#### Fw:prova pec 1 paolo.cappuccini@pec.it

| c                                                                                      |
|----------------------------------------------------------------------------------------|
| From "paolo.cappuccini" paolo.cappuccini@pec.it<br>To "test2023" test2023@pec.it<br>Cc |
| Date Tue, 12 Mar 2024 17:39:15 +0100<br>Subject prova pec 1                            |
| test body                                                                              |

#### 2 allegati 🚨 allegato.pdf 🗵 🛛 🚨 principale.pdf 🗩

L'utente può:

- Scartare la PEC tramite il pulsante Scarta, spostando la PEC nell'archivio della posta non protocollata;
- Scaricare la PEC sul proprio pc tramite il pulsante Scarica; •
- Importare la PEC nel documentale tramite il pulsante Importa. Il sistema permette di predisporre • l'unità documentaria dando la possibilità all'utente di selezionare il documento principale della UD;

Dal profilo dell'unità documentaria creata, l'utente seleziona il pulsante Protocolla, inserisce i metadati di protocollazione richiesti dalla maschera ed effettua la protocollazione in entrata; N.B. il sistema predispone la maschera di protocollazione con i seguenti metadati già valorizzati:

- Mittente = mittente della PEC/PEO •
- **Oggetto** = oggetto della PEC/PEO •

Selezionando il pulsante Protocolla la PEC viene protocollata e vengono effettuati gli smistamenti agli uffici scelti come destinatari. Lo smistamento può avvenire in due modalità: Per competenza o conoscenza.

## Assegnazione per competenza tramite Protocollazione in entrata

La protocollazione in entrata dei documenti genera agli uffici destinatari della protocollazione un'assegnazione per competenza o per conoscenza.

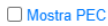

12/03/2024 17:45 (4 minuti fa)

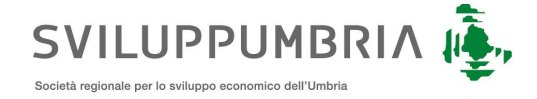

Le assegnazioni per competenza dei documenti vengono visualizzate sul sistema dal menu **Protocollo**  $\rightarrow$  **Assegnazioni**  $\rightarrow$  **In entrata**.

L'utente selezionando l'assegnazione di interesse viene reindirizzato sul profilo del documento assegnato e può effettuare le seguenti operazioni:

- Prendi in carico;
- Rifiutare l'assegnazione;
- Completarla;

Per ogni assegnazione sul documento è possibile inserire dei commenti/note.

| 🖉 Allegati                                                 | 🛆 Fw:prova pec 1 🕹 🗷 🕒 Non firmato                                         | 📙 allegato 🕁 🗩 🦲 Non firmato |                    |                |             |                       |                       |
|------------------------------------------------------------|----------------------------------------------------------------------------|------------------------------|--------------------|----------------|-------------|-----------------------|-----------------------|
| Protocollat                                                | o In Entrata <b>#0000016</b> 12/03/2024 18                                 | 3:01                         |                    |                |             |                       |                       |
| Riservatezza                                               | Anon_riservato                                                             |                              | Mezzo di ricezione | ✓ test2023@pe  | c.it        |                       |                       |
| Oggetto                                                    | Fw:prova pec 1                                                             |                              |                    |                |             |                       |                       |
| Mittente                                                   | paolo.cappuccini@pec.it                                                    |                              | i                  | 🗠 paolo.cappud | cini@pec.it |                       |                       |
| Destinatari                                                | 🛎 UO 1 (UO-01)                                                             |                              |                    | COMPETENZA     |             |                       |                       |
|                                                            | 🛎 UO 2 (UO-02)                                                             |                              |                    | CONOSCENZA     |             |                       |                       |
| 👌 stampigliato .                                           | 4. D                                                                       |                              |                    |                |             |                       |                       |
|                                                            |                                                                            |                              |                    | Rispondi       | Assegna     | Annullamento Parziale | Richiedi Annullamento |
| ን Smistamer                                                | nti (3)                                                                    |                              |                    |                |             |                       | 🗹 solo attiv          |
| <ul> <li>Richiesta pres</li> <li>Utente 01 pres</li> </ul> | sa visione per UO 2 12/03/2024 18:01<br>otocollatore LC≻ 🔹 UO 2            |                              | In Entra           | ta<br>NZA      |             |                       | PRESA VISIONE         |
| Assegnazione                                               | e per competenza da utente-01-prot a UO 1 12/03/2<br>otocollatore 🖒 🍀 UO 1 | 2024 18:01                   | II In Entra        |                |             |                       |                       |

| ı | 合 Smistamenti (1)                                                                                     |                          | 🗹 solo attivi |
|---|----------------------------------------------------------------------------------------------------|--------------------------|---------------|
|   | Segnazione per competenza da utente-01-prot a UO 1 12/03/2024 18:01 Utente 01 protocollatore 🖒 🚢 UO 1 | In Entrala<br>COMPETENZA |               |
|   | Fw:prova pec 1                                                                                        |                          |               |
|   | ▶ Prendi in carico া 🖈 Rifiuta                                                                        | ර් Completa              |               |
|   | 🕲 Cronologia                                                                                          |                          |               |
|   | aggiungi commento                                                                                     | D Com                    | nmenta        |

## Inoltro al protocollo

L'inoltro al protocollo permette ad un utente, che non ha il ruolo protocollatore, di inoltrare la richiesta all'ufficio di protocollo del documento.

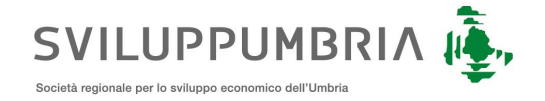

I passi operativi per utilizzare questa funzionalità sono i seguenti:

L'utente, dal menu documentale, selezionando l'icona + apre la schermata per caricare il documento. Il sistema permette, di selezionare l'ufficio di appartenenza del documento tra gli uffici a cui l'utente appartiene, l'inserimento di eventuali note inerenti alla protocollazione e il caricamento del documento da allegare.

| Key Suite Documentale - Protocollo                                        |                                              |                 | 🚔 Utente 01 🛛 🔂 🖨 |
|---------------------------------------------------------------------------|----------------------------------------------|-----------------|-------------------|
| Crea unità documentaria                                                   |                                              |                 |                   |
| Ufficio<br>UO 1 (UO-01)<br>Note                                           |                                              |                 |                   |
| documento da protocollare                                                 |                                              |                 |                   |
| Clicca qui o trascina pe                                                  | er aggiungere il documento principale ed eve | ntuali allegati |                   |
| Nome file                                                                 |                                              | Tipo docum      | ento              |
| convocazione CIC.docx (31.24 KB) ⊠                                        | Principale                                   | Documento       | ~ ×               |
| verifica la firma digitale     verifica il formato     Salva     Modifica |                                              |                 |                   |

Il pulsante Salva permette il salvataggio del documento, dalla pagina risultante è possibile selezionare il pulsante Protocolla.

| 🛓 Documento da protocollare O Entrata O Interna 🖲 Uscita |                 |             |       |                         |                        |        |  |  |
|----------------------------------------------------------|-----------------|-------------|-------|-------------------------|------------------------|--------|--|--|
| Riservatezza                                             | non_riservato 🗸 |             |       | Mezzo di trasmissione N | PEC                    | ~      |  |  |
| Oggetto                                                  |                 |             |       |                         |                        |        |  |  |
| Mittente                                                 | Ufficio         | V 🚉 Persona | - 6   | 2                       |                        | ~      |  |  |
| Destinatari                                              | Rubrica         |             | w.    | riferimento mezzo       |                        | 20     |  |  |
|                                                          |                 |             | Salva | Inoltra a protocollo    | Scarta protocollazione | Chiudi |  |  |

Come si evince dalla schermata, viene abilitato solo il pulsante inoltra a protocolla. L'utente compilando tutti i campi obbligatori della maschera di protocollazione e premendo il pulsante inoltro, invia una richiesta di protocollazione in uscita ai protocollatori dell'ufficio UO-01 scelto nel punto 1. Il protocollatore dell'ufficio UO-01, accedendo nella sezione protocollo → assegnazione in entrata si trova uno smistamento per protocollazione inviato dall'utente del suo ufficio.

| Key Suite Documentale - Protocollo                              | • 2                     |                  |                     |                  | 🚢 Utente 01 prot                                 | ocollatore 🕞 |        |
|-----------------------------------------------------------------|-------------------------|------------------|---------------------|------------------|--------------------------------------------------|--------------|--------|
| Smistamenti                                                     |                         |                  |                     |                  |                                                  |              |        |
| 2 risultati. (13ms)                                             |                         |                  |                     |                  |                                                  | Data 🕂 🤇     | Q Form |
| Tipo smistamento • Autore                                       | • U                     | ltima modifica 🔻 |                     |                  |                                                  |              |        |
| Descrizione                                                     | Autore                  | Stato            | Destinatario        | Data 🕹           | Note                                             |              |        |
| 2 Protocollazione per UO 1 (PROT)<br>Documento Convocazione CIC | Utente 01               | 👪 In Entrata     | UO 1 (PROT)<br>UO 1 | 12/03/2024 17:08 | Richiesta di protocollazione<br>12/03/2024 17:08 |              | æ      |
| the Assessmentione per competenze de utentenrei                 | utente ufficie protocol | es la Catrata    | 110.1               | 01/02/2024 11:40 | DEC DENO TECT 007                                |              |        |

L'utente protocollatore aprendo il documento assegnato procede alla protocollazione.

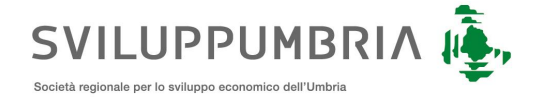

| Crea unità documentaria da protocollare In Entrata |                                              |                    |     |   |  |
|----------------------------------------------------|----------------------------------------------|--------------------|-----|---|--|
| Documento Cartaceo Oggetto di protocollazione      |                                              |                    |     |   |  |
| protocollazione test                               |                                              |                    |     |   |  |
|                                                    |                                              |                    |     | 4 |  |
|                                                    | Clicca qui o trascina per aggiungere un file |                    |     |   |  |
| Nome file                                          |                                              | Tipo documento     |     |   |  |
| APPUNTI GENERICI.txt (294 B) 1                     | Principale                                   | Documento generico | ~ × |   |  |
| Salva Protocolla                                   |                                              |                    |     |   |  |

## Ricerca Documenti Registrati

Dal menu Protocollo, selezionando la voce documenti registrati, è possibile eseguire una ricerca dei documenti registrati, di cui si ha visibilità, utilizzando i criteri di ricerca presenti nella pagina.

| Suite Documentale - Prot | ocollo 🔻 🔳 |                |           |     | 💄 utente responsabile p | oroto 😭 |
|--------------------------|------------|----------------|-----------|-----|-------------------------|---------|
| umenti Registrati        |            |                |           |     |                         |         |
| Dati di Registrazione    |            |                |           |     |                         |         |
| Registro                 | Numero     | Data           | A         | nno |                         |         |
| Oggetto                  |            | gg/mm/aaaa 🔲 g | jymmraaaa |     |                         |         |
|                          |            |                |           |     |                         |         |
| Operatore                |            |                |           |     |                         |         |
|                          |            |                |           |     |                         |         |
|                          |            |                |           |     |                         |         |

La pagina di ricerca è suddivisa per:

- **<u>Registro:</u>** inserire il numero di registro di appartenenza del documento
- Numero: inserire il range dei numeri di registrazione del documento dal...-al...
- Data: inserire il range delle date di registrazione del documento dal...-al...
- Anno: inserire l'anno di registrazione del documento
- **<u>Oggetto:</u>** inserire l'oggetto presente sul documento registrato
- **Operatore:** inserire l'utente che ha svolto la procedura di registrazione

## **Ricerca Assegnazioni Utente**

Dal menu Protocollo, selezionando la voce assegnazioni, è possibile eseguire una ricerca di tutte le assegnazioni effettuate verso l'utente loggato, utilizzando i criteri di ricerca presenti nella pagina.

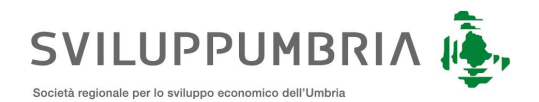

| Autore        | Stato             |                                        | Competenza                         | Da      | ita           |   |            |  |
|---------------|-------------------|----------------------------------------|------------------------------------|---------|---------------|---|------------|--|
|               | 🗆 In Entrata 🗆 In | n Entrata (R) 🗌 In carico 🗌 Completato | Per competenza                     | 5       | gg/mm/aaaa    |   | gg/mm/aaaa |  |
| Note          | C Annulato        |                                        | <ul> <li>Per conoscenza</li> </ul> |         |               |   |            |  |
| llear id      |                   | Coduo                                  | De                                 | tata Dr | ora in carico |   |            |  |
| Useria        |                   | 600.00                                 | Raid                               | iaio Pi | og/mm/aaaa    |   | gg/mm/aaaa |  |
| Completamento |                   | Destinatario                           |                                    |         | 10            | - | 00         |  |
|               |                   |                                        |                                    |         |               |   |            |  |

La pagina di ricerca è suddivisa per:

- **<u>Autore</u>**: utente che ha creato lo smistamento
- Stato: è lo stato dello smistamento:
  - o In entrata: smistamento in entrata
  - o In entrata Riservato: smistamento in entrata riservato
  - o In carico: smistamento in carico non completato
  - o Completato: smistamento completato
  - Annullato: smistamento annullato
- <u>Competenza</u>: ricerca delle assegnazioni per competenza
- Data: range del periodo in cui è avvenuto lo smistamento
- Note: dettaglio presente nello smistamento
- User id: utente che ha preso in carico lo smistamento
- Cod UO: unità organizzativa a cui è stato inviato lo smistamento
- Rifiutato: a con questo flag si ricercano gli smistamenti rifiutati
- Presa in carico: range di date in lo smistamento è stato preso in carico
- Completamento: range di date in lo smistamento è stato completato dall'utente
- **Destinatario:** utente che riceve lo smistamento

### Monitoraggio smistamenti

Dal menu Protocollo è possibile verificare, attraverso le voci presenti, i vari smistamenti in carico all'utente loggato:

| i Assegnazioni ≦ | ۹        |
|------------------|----------|
| n entrata        | ±        |
| 🔁 Rifiutati      | 1        |
| an carico        |          |
| 🛱 Monitorati     | ** * *   |
| Attivi           | *** * ** |

In entrata: lista degli smistamenti ricevuti dall'utente loggato o dagli uffici a cui appartiene l'utente

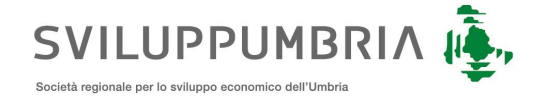

Rifiutati: lista degli smistamenti effettuati per cui si è ricevuto il rifiuto dell'assegnazione

In carico: lista degli smistamenti presi in carico ma non ancora completati

**Monitorati:** questa voce è accessibile solo per il responsabile del protocollo che può monitorare tutta la lista degli smistamenti del protocollo a cui è associato.

Attivi: lista degli smistamenti ancora aperti, su cui si ha visibilità.

## Annullamento parziale di protocollo

L'annullamento parziale di protocollo viene abilitato solo agli utenti che hanno effettuato la protocollazione o al responsabile di protocollo.

L'utente può effettuare l'annullamento parziale di protocollo direttamente dal profilo del documento nella sezione dati di protocollo come da figura:

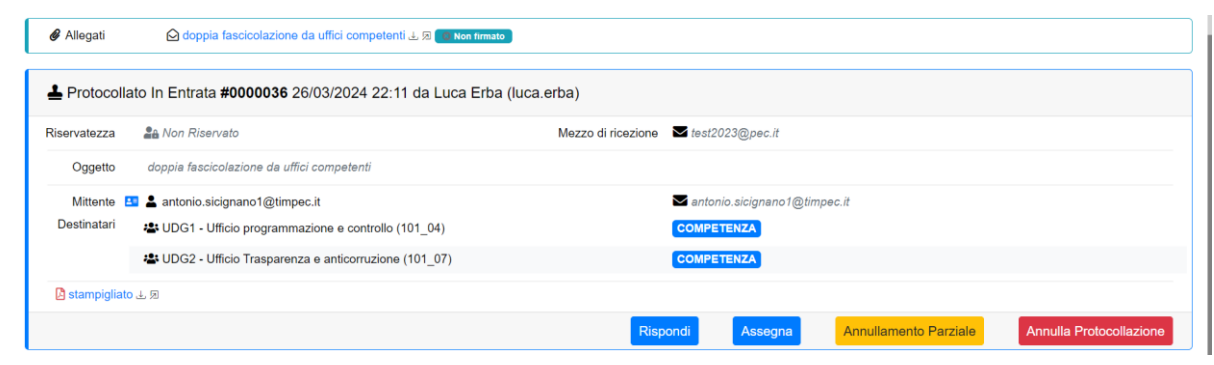

Selezionando il pulsante Annullamento parziale il sistema mostra la maschera di protocollazione con i dati di protocollo valorizzati al momento della protocollazione come da figura

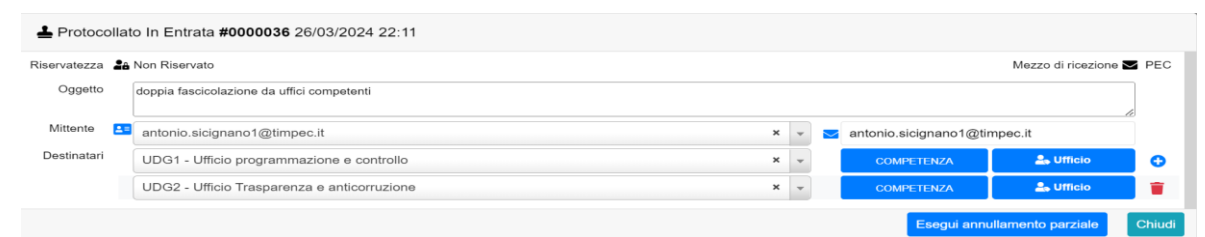

L'utente può apportare modifiche all'oggetto, mittenti e destinatari e confermare l'operazione di annullamento selezionando il pulsante Esegui annullamento parziale.

Come da normativa il sistema mette a disposizione sulla maschera del profilo documento la possibilità di vedere sia i vecchi valori dei metadati di protocollazione che quelli modificati con l'operazione di annullamento parziale.

Dal profilo del documento è possibile verificare le modifiche di annullamento direttamente dalla sezione Dati di protocollo selezionando il pulsante <del>S</del>

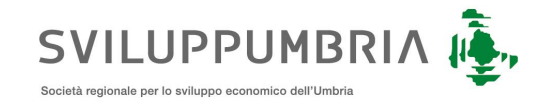

| Riservatezza              | An Non Riservato                                                                                                    | Mezzo di ricezione | 🗠 test2023@                    | gpec.it |  |  |
|---------------------------|----------------------------------------------------------------------------------------------------|--------------------|--------------------------------|---------|--|--|
| Oggetto                   | doppia fascicolazione da uffici competenti annullamento parziale<br>doppia fascicolazione da uffici competenti                                                                                                |                    |                                |         |  |  |
| Mittente 🖪<br>Destinatari | <ul> <li>▲ antonio.sicignano1@timpec.it<br/>antonio.sicignano1@timpec.it.<antonio.sicignano1@timpec.it></antonio.sicignano1@timpec.it></li> <li>UDG1 - Ufficio programmazione e controllo (101_04)</li> </ul> |                    | Santonio.sicignano 1@timpec.it |         |  |  |
|                           | UDG2 - Ufficio Trasparenza e anticorruzione (101_07)                                                                                                    |                    | COMPETEN                       | ZA      |  |  |
|                           | <del>101_04 101_07</del>                                                                                                    |                    |                                |         |  |  |

Il testo barrato mostra i vecchi valori dei metadati di protocollazione.

L'annullamento parziale effettuato su un documento protocollato in uscita a mezzo PEC oltre a mostrare i metadati di protocollazione con i vecchi e nuovi valori, in fase di annullamento parziale avverte l'utente che nel caso in cui sono stati modificati gli indirizzi PEC/PEO dei destinatari occorre inviare LE PEC ai destinatari modificati o aggiunti post protocollazione.

L'utente dalla maschera del profilo documento può inviare le PEC/PEO direttamente dalla sezione Dati di protocollo selezionando le check box in corrispondenza dei destinatari, come da figura

| 📥 Protocoli<br>In risposta al p | lato In Uscita <b>#0000033</b> 26/03/2024 16:45 da Alessandra Pasquini (a<br>orotocollo #0000032 del 26/03/2024 16:42 | alessandra.pasquini)               | ÷                       |
|---------------------------------|----------------------------------------------------------------------------------------------------|------------------------------------|-------------------------|
| Riservatezza                    | Se Non Riservato                                                                                                    | Mail inviate 🗳 (1/1) 🗳 (1/1)       | П                       |
| Oggetto                         | RISPOSTA A: test con inoltro a protocollo e attesa risposta                                                           |                                    | <u></u>                 |
| Mittente                        | 🔹 UDG1 - Ufficio programmazione e controllo                                                                           | ✓ test2023@pec.it                  | 🛹 Ripeti invio          |
| Destinatari                     | 💶 🛓 antonio.sicignano1@timpec.it                                                                                      | 🖂 antonio.sicignano1@timpec.it 🛠 🛠 |                         |
|                                 | 💶 🛓 dante ciantra                                                                                                    | ✓ dante.ciantra@pec.it             |                         |
| 🗟 segnatura                     | よ 別 <mark>B</mark> stampigliato よ 別                                                                                   |                                    |                         |
|                                 |                                                                                                    | Assegna Annullamento Parziale      | Annulla Protocollazione |

Una volta che ha selezionato le checkbox Premendo il pulsante ripeti invio il sistema mostra la PEC/PEO che invierà ai destinatari come da figura

|                                                                                                    | 🗸 Invia documente                                                                                                    | 0                                                                                                    |
|----------------------------------------------------------------------------------------------------|----------------------------------------------------------------------------------------------------|----------------------------------------------------------------------------------------------------|
| Casella 🔵 PEO 🜘 PEC                                                                                                    |                                                                                                    |                                                                                                    |
| test2023@pec.it ~                                                                                                    |                                                                                                    |                                                                                                    |
| Destinatari                                                                                                    |                                                                                                    |                                                                                                    |
| ×antonio.sicignano1@timpec.it                                                                                                    |                                                                                                    |                                                                                                    |
| Destinatari CC                                                                                                    |                                                                                                    |                                                                                                    |
| Rubrica                                                                                                    |                                                                                                    |                                                                                                    |
| Oggetto                                                                                                    |                                                                                                    |                                                                                                    |
| Invio documentazione - prot.n.0000033 del 2024-                                                                                                    | 03-26 - CRSA-CREA-AA                                                                                                 |                                                                                                    |
| Invio documentazione protocollo Si trasmette in all<br>inoltro a protocollo e attesa risposta In allegato al n<br>pdf firmato PADES.pdf Protocollo Informatico Crea | egato la documentazione relativa al protocollo n. 000003<br>nessaggio email sono presenti i seguenti file: Documento | 3 del 2024-03-26. Il protocollo ha il seguente oggetto: RISPOSTAA: test con<br>o principale Documento Test pdf firmato PADES.pdf Allegati Documento Test |
| Selezionare i file da Inviare (2)<br>같 집 Documento Test pdf firmato PADES pdf 宛                                                                                     | C 🔒 segnatura.xml (segnatura) 🕫                                                                                      | Documento Test pdf firmato PADES.pdf.pdf (staminoLATURA)                                                                                                 |
|                                                                                                    |                                                                                                    | OK Chiudi                                                                                                    |

Premendo il pulsante ok il sistema invia la PEC/PEO al destinatario con i relativi allegati selezionati.

## Annullamento di protocollo

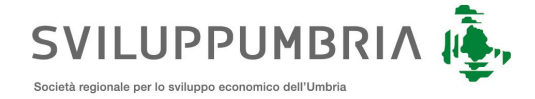

L'annullamento di protocollo viene abilitato solo agli utenti che hanno effettuato la protocollazione o al responsabile di protocollo.

L'utente può effettuare l'annullamento di protocollo direttamente dal profilo del documento nella sezione dati di protocollo come da figura.

| 🖋 Allegati     | 🙆 doppia fascicolazione da uffici competenti 🕁 🕫 📉 Nen firmato    |                                    |                                  |
|----------------|-------------------------------------------------------------------|------------------------------------|----------------------------------|
| 📥 Protocolla   | ato In Entrata <b>#0000036</b> 26/03/2024 22:11 da Luca Erba (luc | irba)                              |                                  |
| Riservatezza   | 26 Non Riservato                                                  | Mezzo di ricezione test2023@pec.it |                                  |
| Oggetto        | doppia fascicolazione da uffici competenti                        |                                    |                                  |
| Mittente       | antonio.sicignano1@timpec.it                                      | 🗠 antonio.sicignano1@timpec.it     |                                  |
| Destinatari    | UDG1 - Ufficio programmazione e controllo (101_04)                | COMPETENZA                         |                                  |
|                | UDG2 - Ufficio Trasparenza e anticorruzione (101_07)              | COMPETENZA                         |                                  |
| 🖪 stampigliato | ) 上 周                                                             |                                    |                                  |
|                |                                                                   | Rispondi Assegna Annullamento I    | Parziale Annulla Protocollazione |

Selezionando il pulsante Annulla Protocollazione il sistema chiede la motivazione dell'annullamento, l'utente inserisce le motivazioni e conferma l'operazione, se l'operazione viene effettuata dal responsabile di protocollo il sistema in automatico procede all'annullamento di protocollo altrimenti chiede un'assegnazione per annullamento di protocollazione al responsabile di protocollo.

Il responsabile di protocollo per confermare o rifiutare l'annullamento nella sezione Protocollo  $\rightarrow$ Assegnazioni in entrata trova il documento assegnato e la relativa attività associata come da figura

| CTC: Documentale - Protocollo - 2                                                                 | Contabilità 🔻                     |             |                     |                  | 🚢 Speranza De                                              | o Chiara        | ເ⇒ 📕          |
|---------------------------------------------------------------------------------------------------|-----------------------------------|-------------|---------------------|------------------|------------------------------------------------------------|-----------------|---------------|
| Risultati                                                                                         |                                   |             |                     |                  |                                                            |                 | 0             |
| Smistamenti in entrata                                                                            |                                   |             |                     |                  |                                                            |                 | 4             |
| 1 risultato. 1 (243ms)                                                                            |                                   |             |                     |                  |                                                            |                 | <b>Q</b> Form |
| Ultima modifica <del>▼</del>                                                                      |                                   |             |                     |                  |                                                            |                 |               |
| Descrizione                                                                                       | Autore                            | Stato       | Destinatario        | Data 🖊           | Note                                                       |                 |               |
| Annullamento per Responsabile Protocollo C<br>Documento E #0000028/2024 pec con file di segnatura | Luca Erba<br>per interoperabilità | LIN Entrata | Responsabile Protoc | 27/03/2024 11:06 | si richiede annullamento per dati di p<br>27/03/2024 11:06 | otocollo errati |               |
|                                                                                                   |                                   |             |                     |                  |                                                            |                 |               |

Il responsabile di protocollo apre l'assegnazione la prende in carico e procede all'annullamento, come da figura

| ଫ Smistamenti (3)                                                                                                   |                           |                     | 🗹 solo attivi 🗌 mostra tutti |
|----------------------------------------------------------------------------------------------------|---------------------------|---------------------|------------------------------|
| Assegnazione per competenza da luca 26/03/2024 15:41<br>Q Luca Erba 🖒 🍄 🕸 UDG1 - Ufficio programmazione e controllo | In Entrata                |                     | 仑                            |
| Annullamento per Responsabile Protocollo CREA 27/03/2024 11:06 Luca Erba                                            | ► In Carico<br>COMPETENZA | 💄 speranza.dechiara | ANNULLAMENTO                 |
| Rilascia     Completa     Completa                                                                                  |                           |                     |                              |
| <ul> <li>Cronologia</li> <li>27/03/2024 11:10 Speranza De Chiara</li> </ul>                                         |                           |                     |                              |
| aggiungi commento                                                                                                   |                           |                     | Commenta                     |

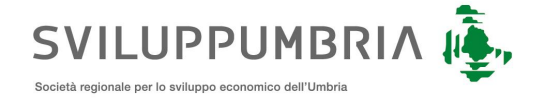

Inserisce le motivazioni consultando anche le note inserite dall'utente che ha effettuato la richiesta.

Il sistema in automatico crea un provvedimento di annullamento con il contenuto inserito dal responsabile di protocollo e lo registra sul registro degli annullamenti come da figura

| Protocolla<br>27/03/2024 11::<br>Riferimento 20 | ato In Entrata #0000028 26/03/2024 15:41 da Luca Erba (luca<br>24 Annullamento per errata valorizzazione dei metadati di protocollazione<br>24/10                                    | a.erba) PROTOCOLL                                                                                                    | AZIONE ANNULLATA |
|-------------------------------------------------|----------------------------------------------------------------------------------------------------|----------------------------------------------------------------------------------------------------|------------------|
| Riservatezza                                    | A Non Riservato                                                                                                    | Mezzo di ricezione 🛛 test2023@pec.it                                                                                                    |                  |
| Oggetto                                         | pec con file di segnatura per interoperabilità                                                                                                    |                                                                                                    |                  |
| Mittente                                        | 💶 🛄 ANAS S.p.A.                                                                                                    | 🛛 antonio.sicignano1@timpec.it 🛠                                                                                                    | 🛹 Ripeti invio   |
| Destinatari                                     | #0006309 18/02/2024 10:06 Indeterminata Indeterminata<br>Protocollo nr: 006309 - del 26/03/2024 - CDG - ANAS S.p.A Direzione G<br>UDG1 - Ufficio programmazione e controllo (101_04) | Sonferma Ricezione (1/1) Annullamento Protocollazione GAG] Riscontro VS Comunicazione del 15/03/2024 - Richiesta di emissione      COMPETENZA |                  |
|                                                 | UDG2 - Ufficio Trasparenza e anticorruzione (101_07)                                                                                                    | CONOSCENZA                                                                                                    |                  |
| 🗟 segnatura 🛛                                   | 」 凤 🔓 stampigliato よ 凤                                                                                                    |                                                                                                    |                  |

Come da normativa il documento annullato verrà poi inserito in una lista separata nel registro giornaliero di protocollo, come da figura:

| Registro giornaliero del 2024-03-26. Protocollo Generale CREA da 0000026 a 0000036 (11 documenti<br>protocollati) |                                                      |                                                       |                                                                   |              |                  |  |  |
|----------------------------------------------------------------------------------------------------|------------------------------------------------------|-------------------------------------------------------|-------------------------------------------------------------------|--------------|------------------|--|--|
| Numero                                                                                                    | Data/Ora                                             | Corrispodente                                         | Impronta                                                          | Rif.Mittente | Data/Ora         |  |  |
|                                                                                                    |                                                      | DOCUMEN                                               | TI PROTOCOLLATI                                                   |              |                  |  |  |
| OGGET                                                                                                    | TO test protocollaz                                  | ione interna                                          |                                                                   |              |                  |  |  |
| 0000026<br>I                                                                                                    | 26-03-2024 09:38                                     | UDG1 - Ufficio programmazione e<br>controllo (101_04) | 3db1feb2b5Hde4f78bf85e19e3feedbe8ddd0d7e0983b5e4f8e780e5e1d75c    |              |                  |  |  |
| OGGETTO pec 26 03 senza interoperabilità con regole nuoge                                                         |                                                      |                                                       |                                                                   |              |                  |  |  |
| 0000027<br>E                                                                                                    | 26-03-2024 14:32                                     | antonio.sicignano1@timpec.it                          | 3db1feb2b5Hde4f78bR5s19s3feedble8ddd0d7e0083b5e4Re780e5e1d75c     |              |                  |  |  |
| OGGET                                                                                                    | TO pec con file di s                                 | egnatura per interoperabilità                         |                                                                   |              |                  |  |  |
| 0000028<br>E                                                                                                    | 26-03-2024 14:41                                     | ANAS S.p.A.                                           | 3db1feb2b5f4de4f78bf6f6a19a3feedbbe8ddd0d7e0083b5e4f8e780e5e1d75c | 0006309      | 18-02-2024 09:06 |  |  |
| OGGET                                                                                                    | TO test con docum                                    | ento firmato digitalmente                             |                                                                   |              |                  |  |  |
| 0000029<br>E                                                                                                    | 26-03-2024 14:49                                     | antonio.sicignano1@timpec.it                          | 285ac27588cb1180f2c04403130cb392w82d22572587a8w8eaba037e3beed159  |              |                  |  |  |
| OGGET                                                                                                    | GETTO riferimenti agid nuove linee guida documentale |                                                       |                                                                   |              |                  |  |  |
| 0000030<br>U                                                                                                    | 26-03-2024 14:57                                     | Antonio Sicignano                                     | 3db1feb2b5f4de4f78bf65a10a3feedbbe8ddd0d7e0083b5e4f8a780a5e1d75c  |              |                  |  |  |
| OGGET                                                                                                    | TO tv scontato                                       |                                                       |                                                                   |              |                  |  |  |
| 0000031<br>E                                                                                                    | 26-03-2024 15:09                                     | antonio.sicignano1@timpec.it                          | 3db1feb2b5Hde4f78b6B6a19a3feedbbe8ddd0d7e0983b5e4Re780e5e1d75c    |              |                  |  |  |
| OGGET                                                                                                    | FO test con inoltro                                  | a protocollo e attesa risposta                        |                                                                   |              |                  |  |  |
| 0000032<br>E                                                                                                    | 26-03-2024 15:42                                     | antonio.sicignano1@timpec.it                          | 3db1feb2b5F4de4f78bf66a19a3feedbbe8ddd0d7e0983b5e4f8e780e5e1d75c  |              |                  |  |  |
| OGGET                                                                                                    | TO RISPOSTA A: t                                     | est con inoltro a protocollo e attesa r               | isposta                                                           |              | -                |  |  |
| 0000033<br>U                                                                                                    | 26-03-2024 15:45                                     | antonio.sicignano1@timpec.it,dante<br>ciantra         | 285ac27589cb118902c04493130cb302w82x322572587a8w8eaba037e3beed159 |              |                  |  |  |
| OGGET                                                                                                    | TO test oggetto di                                   | protocollo in uscia                                   |                                                                   |              |                  |  |  |
| 0000034<br>U                                                                                                    | 26-03-2024 16:29                                     | Antonio Sicignano                                     | 285ac27588cb1180f2c04403150cb392w82x522572587a8w8eaba037e3beed150 |              |                  |  |  |
| OGGET                                                                                                    | FO test protocollaz                                  | ione interna                                          |                                                                   |              |                  |  |  |
| 0000035<br>I                                                                                                    | 26-03-2024 16:58                                     | UDG1 - Ufficio programmazione e<br>controllo (101_04) | 285ac27588cb1180f2c04403150cb392w82x522572587a6a8eaba037e3beed159 |              |                  |  |  |
| OGGET                                                                                                    | TO doppia fascicol                                   | azione da uffici competenti                           |                                                                   |              |                  |  |  |
| 0000036<br>E                                                                                                    | 26-03-2024 21:11                                     | antonio.sicignano1@timpec.it                          | 285ac27588cb1180f2c04403130cb392x82d22572587a8x8eabx837e3beed159  |              |                  |  |  |
|                                                                                                    |                                                      | ANN                                                   | IULLAMENTI                                                        |              |                  |  |  |
| OGGET                                                                                                    | TO pec 26 03 senz                                    | a interoperabilità con regole nuoge                   |                                                                   |              |                  |  |  |
| 0000027<br>E                                                                                                    | 26-03-2024 14:32                                     | antonio.sicignano1@timpec.it                          | 3db1feb2b5f4de4f78bf85a19a3feedbbe8ddd0d7e0983b5e4f8e780e5e1d75c  | ANNULLATO    | 26-03-2024 15:23 |  |  |

## Fascicolazione e creazione fascicolo

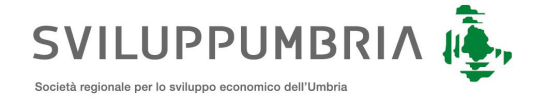

Dalla sezione del profilo di un documento è possibile accedere alla sezione fascicolazione selezionando il pulsante Fascicola.

Il sistema permette la fascicolazione multipla dei fascicoli come da figura

| Fascicolazione     |                                        |                |
|--------------------|----------------------------------------|----------------|
| Classifica         | 6.01.01 Norme e disposizioni × v       | ]              |
| Fascicolo Primario |                                        | Crea fascicolo |
|                    | fasc                                   |                |
|                    | 6.01.01/2024/3 25-03 fasc              |                |
|                    | 6.01.01/2024/5 fascicolo 26 03         |                |
|                    | 6.01.01/2024/2 Fascicolo di test 24-03 |                |
|                    | 6.01.01/2024/6 test fascicolo multiplo |                |
|                    |                                        | -              |
|                    |                                        |                |
|                    |                                        |                |
|                    |                                        |                |
|                    |                                        | Conferma       |

Fascicolazione di un documento su fascicolo esistente

Selezionare la classifica dove risiede il fascicolo e su cui si hanno i diritti di competenza e premere il pulsante conferma

### Creazione del fascicolo sotto una voce di Titolario e relativa fascicolazione del documento

Selezionare la classifica dove si vuole creare il fascicolo, premere il pulsante Crea fascicolo, inserire la descrizione del fascicolo, il sistema propone come fascicolo primario il fascicolo appena creato, come da figura

| Fascicolazione      |                                      |     |                          |         |
|---------------------|--------------------------------------|-----|--------------------------|---------|
| Classifica          | 6.01.01 Norme e disposizioni         | × • |                          |         |
| Fascicolo Primario  | 6.01.01/2024/7 Manuale di protocollo | •   | Crea sotto-<br>fascicolo | Rimuovi |
| Fascicoli Secondari |                                      | *   | Crea fascicolo           |         |

#### Selezionando:

il pulsante conferma il documento viene fascicolato nel fascicolo primario;

il pulsante Crea sotto-fascicolo permette la creazione di un sotto-fascicolo all'interno del fascicolo primario, dando la possibilità di decidere all'utente se i diritti devono essere ereditati dal fascicolo padre, e propone la fascicolazione del documento nel sotto-fascicolo. Con la conferma il sistema fascicola il documento sul fascicolo definito sulla label Fascicolo primario

un fascicolo sulla label fascicolo secondario il sistema permette la fascicolazione multipla del documento.

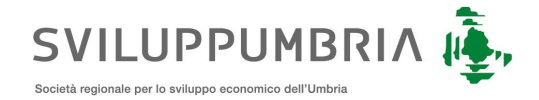

### Togliere un documento da un fascicolo

Per togliere un documento da un fascicolo dalla pagina del profilo del documento selezionare il pulsante fasciola, il sistema mostra la lista dei fascicoli dove è contenuto il documento, per rimuovere il documento da uno dei fascicoli basta selezionare il pulsante rimuovi in corrispondenza, come da figura

| Fascicolazione      |                              |     |                          |              |
|---------------------|------------------------------|-----|--------------------------|--------------|
| Classifica          | 6.01.01 Norme e disposizioni | × * |                          |              |
| Fascicolo Primario  | 6.01.01/2024/7/1 doc tecnico | Ŧ   | Crea sotto-<br>fascicolo | Rimuovi      |
| Fascicoli Secondari |                              | ¥   | Crea fascicolo           |              |
|                     |                              |     |                          |              |
|                     |                              |     | Co                       | onferma Chiu |

### Assegnazioni post protocollazione

Dal profilo del documento sul menu azioni selezionando il pulsante assegna è possibile effettuare assegnazioni post protocollazione per conoscenza e/o per competenza, come da figura

| Note per i destinatari                                         |   |   |            |           |          |
|----------------------------------------------------------------|---|---|------------|-----------|----------|
| test assignatione del manuale                                  |   |   |            |           |          |
|                                                                |   |   |            |           |          |
|                                                                |   |   | li         |           |          |
|                                                                |   |   |            |           |          |
| UDG1 - Ufficio programmazione e controllo                      | × | - | CONOSCENZA |           | •        |
| UDG2 - Ufficio Trasparenza e anticorruzione                    | × | * | COMPETENZA | 🚑 Ufficio | <b>•</b> |
| UDG4 - Ufficio Affari Istituzionali e relazioni internazionali | × | - | COMPETENZA | 🚑 Ufficio |          |
|                                                                |   |   |            |           | _        |
|                                                                |   |   |            |           |          |
|                                                                |   |   |            |           | _        |
|                                                                |   |   |            | ок        | Chiudi   |

Gli uffici che ricevono le assegnazioni possono accedervi tramite il menu **Protocollo** →**Assegnazioni** in entrata. Il sistema in questa sezione mostra la lista di tutte le assegnazioni ricevute dall'ufficio di appartenenza ordinata per data di assegnazione ASC.

Selezionando l'assegnazione viene in automatico riportato sul profilo del documento nella sezione assegnazioni, come da figura

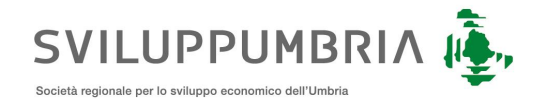

| 🗘 Smistamenti (6)                                                                                                    |              | Solo attivi 🗌 mostra tutti |
|----------------------------------------------------------------------------------------------------|--------------|----------------------------|
| B Assegnazione per competenza da luca 2603/2024 15-41     O Luca Erba                                                                                                    | In Entrata   |                            |
| Assegnazione per competenza da alessandra 27/03/2024 13:16     Alessandra Pasquini      I     ▲ UDG2 - Ufficio Trasparenza e anticorruzione test assegnazione del manuale               | I In Entrata |                            |
| ▶ Prendi in carico                                                                                                    | ල් Completa  |                            |
| aggiungi commento                                                                                                    |              | Commenta                   |
| 🗈 Assegnazione per competenza da alessandra 27/03/2024 13:16<br>🕒 Alessandra Pasquini 🏠 🎝 UDG4 - Ufficio Affari Istituzionali e relazioni internazionali                                | In Entrata   |                            |
| <ul> <li>Richiesta presa visione per UDG1 - Ufficio programmazione e controllo 27/03/2024 13:16</li> <li>Alessandra Pasquini ib ib UDG1 - Ufficio programmazione e controllo</li> </ul> | In Entrata   | PRESAVISIONE               |

L'utente per le assegnazioni di competenza può:

- Prendi in carico prendere in carico l'assegnazione di competenza del suo ufficio;
- Riassegna riassegnare l'attività ad altro ufficio;
- Rifiuta rifiutare l'assegnazione per destinatario errato;
- Completare chiudere l'assegnazione
- Commentare Inserire un commento.

Per le assegnazioni in conoscenza può solo effettuare la presa visione.

Una volta completata l'assegnazione il documento non viene più reso disponibile nella lista delle assegnazioni in entrata.

## Aggiungi riferimento

Per aggiungere un riferimento ad un documento dal profilo accedere alla lista delle azioni possibili e selezionare il link Riferimenti, come da figura

| rea Documental                             | le 🔻 Protocollo 👻 💶 Contabilità 👻                                                                                   | 💄 Alessandra Pasquini 🛛 🔂 👘 |
|--------------------------------------------|----------------------------------------------------------------------------------------------------|-----------------------------|
| ocumento di richiesta                      | 1                                                                                                    |                             |
| Documento d                                | Ii richiesta 31.33 KB                                                                                               |                             |
| Scarica • 9 Prev                           | view 🗹 Modifica Classifica Fascicola Registra 🕸 Diritti 🖈 Invia Azioni -                                            |                             |
| Creazione<br>.uca Erba il 26/03/           | Modifica Stato Archivistico Classificazione Cronologia<br>Alessandra Pasqui Fascicolato 6.01.01 Norme e disposizion |                             |
|                                            | Riferimenti                                                                                                    |                             |
|                                            | Assegna                                                                                                    |                             |
|                                            |                                                                                                    |                             |
| 🔗 Allegati                                 | 🙆 pec con file di segnatura per interoperabilità 🕁 🗵 🚺 Non firmato                                                  |                             |
| Protocollato II                            | In Entrata <b>#0000028</b> 26/03/2024 15:41 da Luca Erba (luca.erba)                                                | PROTOCOLLAZIONE ANNULLATA   |
| 27/03/2024 11:24 Ar<br>Riferimento 2024/10 | nnullamento per errata valorizzazione dei metadati di protocollazione<br>10                                         | _                           |
| Discounterers                              | a Mar Dianaista 🔰 🗸 - 10002@aaa ii                                                                                  |                             |

Dalla pagina dei riferimenti è possibile ricercare i documenti per: n° protocollo, n° registrazione, N° Identificativo del documento, come da figura:

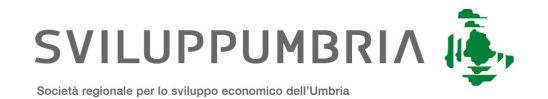

| Lista Riferimenti                                                      |                      |
|------------------------------------------------------------------------|----------------------|
| Nessun riferimento presente                                            |                      |
| Nuovi riferimenti Inserisci numeri di protocollo, di registro o docnum |                      |
| Chiudi                                                                 | Aggiungi Riferimenti |

Per l'identificativo del documento viene riportato su tutti i documenti in alto a destra del profilo, come da figura

| Documento            | di richiesta 31.33 KB                         |                                                                                   |                                 |  |
|----------------------|-----------------------------------------------|-----------------------------------------------------------------------------------|---------------------------------|--|
| Scarica      Scarica | Documento Si Non<br>aview Modifica Classifica | Fascicola Registra & Diritti A Invia                                              | Azioni -                        |  |
| Creazione            | Modifica S                                    | to Archivistico Classificazione                                                   | Fascicolazione                  |  |
|                      | Alessandra Pasqui P                           | scicolato 6.01.01 Norme e disposizior                                             | 6.01.01/2024/7/1 doc tecnico    |  |
|                      | Nessanura Pasqui P                            | scicolato 6.01.01 Norme e disposizion                                             | ni 6.01.01/2024/7/1 doc tecnico |  |
|                      | Alessanora Pasqui P                           | cicolato 6.01.01 Norme e disposizion                                              | 11 6.01.01/2024/7/1 doc tecnico |  |
|                      | Puesaliti a Pasqui P                          | scicolato 6.01.01 Norme e disposizior                                             | 11 6.01.01/2024/7/1 doc tecnico |  |
| - Allaqui            | Aussellui d'rasqui r                          | cicolato 6.01.01 Norme e disposizion                                              | 11 6.01.01/2024/7/1 doc tecnico |  |
| e Allegati           | Auessantuna Pasqui P                          | cicolato 6.01.01 Norme e disposizior<br>teroperabilità 는 영 Non Immato Documento t | ecnico 실 있 Man timato           |  |

Cliccando sull'icona vicino l'identificativo è possibile effettuare il "copia" per poi eseguire "incolla "sulla pagina dei riferimenti.

Si possono aggiungere n riferimenti ad altri documenti, come da figura

| Crea Documentale                  | e 🔻 Protocollo 👻 💶               | Contabilità 👻                                |                                     | 🚨 Alessandi          | ra Pasquini 🛛 🔂 📕 |
|-----------------------------------|----------------------------------|----------------------------------------------|-------------------------------------|----------------------|-------------------|
| Documento di richiesta            |                                  |                                              | Lista Riferimenti                   |                      | #2086677          |
| PRINCIPALE      Scarica      Pre- | Nessun riferimento presente      |                                              |                                     |                      |                   |
| Creazione                         | Nuovi riferimenti Inseriso       | ci numeri di protocollo, di registro o docnu | um                                  |                      |                   |
| Luca Erba il 26/03/               | × Documento di richiesta.pdf     | × Documento Test pdf firmato PADES.pdf       | 2086677                             |                      |                   |
| -                                 | pec con file di segnatura per in | iteroperabilità                              |                                     | 0000028/2024         |                   |
|                                   | Chiudi                           |                                              |                                     | Aggiungi Riferimenti |                   |
|                                   |                                  |                                              |                                     |                      |                   |
| Illegati                          | Pec con file di segnatura po     | er interoperabilità 🕹 🗩 📉 Non firmato        | Documento tecnico 🕁 🕫 🚺 Non firmato |                      |                   |

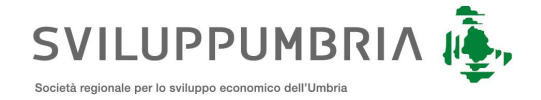

Una volta aggiunti i riferimenti dalla maschera del profilo documento sarà possibile raggiungere i documenti riferiti direttamente selezionandoli dall'apposita sezione riferimenti, come da figura

| C Documenta                   | le 🔻 Protocollo             | <ul> <li>Contabilità</li> </ul>     |                                        |                                                            | 👗 Alessandra Pasquini  🤛 |
|-------------------------------|-----------------------------|-------------------------------------|----------------------------------------|------------------------------------------------------------|--------------------------|
| cumento di richiesta          |                             |                                     |                                        |                                                            |                          |
| Documento o                   | li richiesta 31.3           | 3 KB                                |                                        |                                                            | <mark>)</mark> #20866    |
|                               | Documento                   | Non firmato                         | application/pdf                        |                                                            |                          |
| Scarica • 🗩 Pre               | view 🗹 Modifica             | Classifica Fascicola                | Registra & Diritti                     | Azioni -                                                   |                          |
| eazione<br>Jca Erba il 26/03/ | Modifica<br>Alessandra Pasc | Stato Archivistic<br>ul Fascicolato | o Classificazione<br>6.01.01 Norme e d | Fascicolazione<br>isposizioni 6.01.01/2024/7/1 doc tecnico |                          |
| Allegati     RIFERIMENTI      | Pec con file di se          | egnatura per interoperabilità       | 上 河 Non firmato Doc                    | cumento fécnico 는 🗵 Non firmato                            |                          |